如何有选择地清除IE历史记录 PDF转换可能丢失图片或格式

,建议阅读原文

https://www.100test.com/kao\_ti2020/644/2021\_2022\_\_E5\_A6\_82\_ E4 BD 95 E6 9C 89 E9 c100 644836.htm 由于IE浏览历史记 录会暴露个人隐私,所以很多朋友都有清理IE历史记录的习 惯。当然几乎所有的系统垃圾清理软件也都把清理IE浏览记 录作为主要清理对象。但是上述所有清理方法都有一个共同 的"毛病",那就是没什么选择余地,"一股脑"全部清除 。实际上有些浏览历史我们不怕被别人看到,只有一小部分 才是我们刻意要隐藏的,清理的时候只清理这一部分就行了 ,要完成这个任务可以请IEHistoryX来帮忙。它可以让我们有 选择地清除IE历史记录,在保护隐私的同时,还能继续给浏 览其他网页带来方便。图1程序安装后,启动时会立即扫描 电脑中的IE浏览记录(如图1),在"Delete History"标签页 下,可以看到各项历史记录的数目,这里你可以通过页面下 方文本框右侧的下拉箭头来选择所有历史记录或当天的历史 记录,这里包括:History(网页历史)、Cookies、Temporary Internet(Cache)Files(IE缓存文件)、Typed URLs(IE地址栏下拉 列表)、Form Data(形成的数据)、Saved Passwords(保存的密码 信息),如果要删除某一类历史记录,只要勾选项目前面的复 选框,然后再点击"Delete"按钮,就可以把选中类别的记录 全部清除了。图2除了按类别清除外,还可以分别切换到各 个类别标签页,对该类别下的记录内容有选择地清除。 以Cookies为例,切换到Cookies标签页(如图2),可以看到 记录的所有Cookies内容是按日期排列的。这里可以直接勾选 相应日期前面的复选框,也可以依次点击条目前面的""号

进行展开,展开完毕后单击相应的条目,会在下面的空格内 看到该Cookies记录的具体信息,勾选所有自己想要清除 的Cookies,最后单击工具栏的"清除"按钮就可以清除选中 的内容了。用同样的方法我们也可以对其他标签页下的内容 进行清理,这样既去除了隐私内容,有效地保护了个人隐私 不受侵犯,同时又保证了能够"见光"的内容不被清理掉, 有效地加快了相应网页的浏览速度。是不是比那种"一股脑 "清除要如意得多呢?百考试题编辑整理100Test下载频道开 通,各类考试题目直接下载。详细请访问 www.100test.com